# Guide d'installation CAS HYPERPLANNING

2015

## Notice destinée aux personnes gérant l'ENT

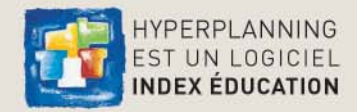

### Fiche 1 Intégration d'HYPERPLANNING.net dans un ENT

À SAVOIR: cette intégration permet aux enseignants, étudiants, etc. d'accéder aux données publiées par HYPERPLANNING.net à travers un Environnement Numérique de Travail en ne s'authentifiant qu'une seule fois.

### 1 · Paramétrage d'HYPERPLANNING.net pour un ENT utilisant CAS

### Dans l'onglet Intégration dans un ENT

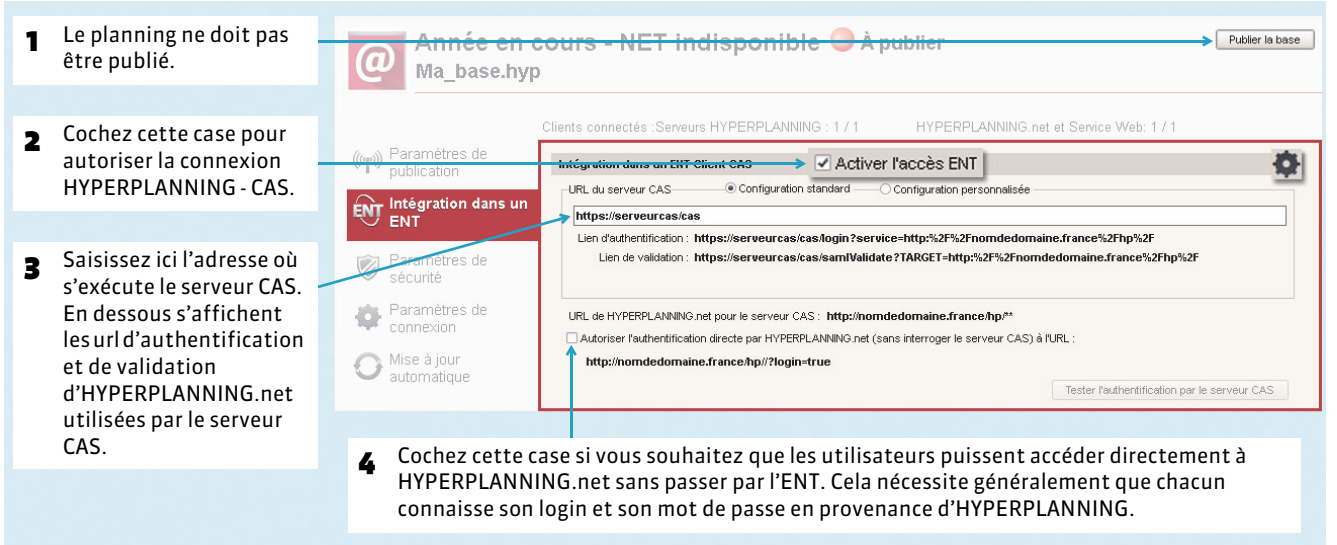

### Paramètres du Client CAS

HYPERPLANNING.net offre trois possibilités lors de la première connexion d'un utilisateur passant par la centrale d'authentification CAS. Cliquez sur le bouton 🙀 en haut à droite pour accéder au paramétrage du Client CAS.

| 1 | Dans le mode <b>Avec l'identité de</b>                                                                                                    | Identification des utilisateurs                                                                                                    |
|---|----------------------------------------------------------------------------------------------------|----------------------------------------------------------------------------------------------------|
| • | <b>l'utilisateur</b> , ce sont les champs<br>échangés entre CAS et<br>HYPERPLANNING.net qui vont                                                                                                    | Définition de l'identifiant commun à CAS et HYPERPLANNING<br>O Utiliser l'identifiant utilisateur CAS (Subject)                                                                                                    |
|   | permettre de reconnaître<br>l'utilisateur qui se connecte pour<br>la première fois. Il faut indiquer la<br>désignation de ces champs par<br>CAS. Il en est de même pour les<br>catégories                                                                       | <br>Reconnaissance de l'utilisateur dans HYPERPLANNING à la première connexion          Avec l'identité de l'utilisateur         Par double authentitication         Avec l'identité de runissance         Date de naissance:         Otate de naissance:         Code Postal :         codePostal |
|   | categories.                                                                                                    | Personnalisation des valeurs de l'attribut CAS "categories"                                                                                                    |
| 2 | Le profil de l'utilisateur dépend<br>de l'Espace auquel il doit être<br>connecté (Enseignants, etc.) : les<br>différentes valeurs CAS possibles<br>pour « categories » doivent être<br>saisies en dessous, en face de la<br>valeur HYPERPLANNING<br>appropriée. | Enseignants: National_3<br>Étudiants: National_1<br>Parents: National_2<br>Sécretariat: National_6;National_6;National_6<br>Apparteurs: Entreprise:                                                                                                    |
|   |                                                                                                    | Annuler Valider                                                                                                    |

- **3** Mode **Par double authentification** : l'utilisateur est contraint de saisir son mot de passe et son login HYPERPLANNING.net pour établir sa reconnaissance lors de sa première connexion.
  - Mode Avec l'identifiant CAS renseigné dans HYPERPLANNING : l'administrateur est contraint d'importer dans HYPERPLANNING tous les identifiants CAS des utilisateurs pour qu'ils puissent se connecter via CAS à HYPERPLANNING.net.

HYPERPLANNING 2015 > Le guide d'installation CAS Fiche 1 Intégration d'HYPERPLANNING.net dans un ENT

### 2 · Accès à HYPERPLANNING.net à travers CAS pour un établissement

### Accès aux différents Espaces

L'accès aux différents Espaces se fait par l'URL publique de HYPERPLANNING.net.

Pour accéder aux Espaces mobiles, il faut compléter cette adresse par la mention /mobile.

Par exemple, pour une adresse publique http://NomEtablissement/hp, l'adresse permettant l'accès aux Espaces mobiles est http://NomEtablissement/hp/mobile

**Remarque :** les autorisations de publication des espaces définies au niveau de HYPERPLANNING.net restent valables.

### Accès aux différentes pages

Vous pouvez aussi paramétrer un accès direct aux différentes pages de HYPERPLANNING.net. Cet accès se fait par l'URL publique de HYPERPLANNING.net suivi du paramètre de la page (cf. tableau ci-dessous) :

| Pages HYPERPLANNING.net                             | Paramètre à ajouter sur l'URL publique<br>de HYPERPLANNING.net |
|-----------------------------------------------------|----------------------------------------------------------------|
| À destination des enseignants                       |                                                                |
| Emploi du temps de l'enseignant                     | ?Page=1                                                        |
| Saisie des indisponibilités de l'enseignant         | ?Page=2                                                        |
| Récapitulatif des demandes de réservation de salles | ?Page=4                                                        |
| Saisie des programmes et contenus                   | ?Page=5                                                        |
| Début des cours de l'enseignant                     | ?Page=6                                                        |
| Salles libres                                       | ?Page=7                                                        |
| Saisie des absences sur la feuille d'appel          | ?Page=8                                                        |
| Relevé d'absences des étudiants                     | ?Page=9                                                        |
| Liste des étudiants d'une promotion/td/option       | ?Page=10                                                       |
| Liste des intervenants d'une promotion              | ?Page=11                                                       |
| Informations personnelles                           | ?Page=12                                                       |
| Cours annulés                                       | ?Page=15                                                       |
| Modules et services de notation                     | ?Page=17                                                       |
| Saisie de notes                                     | ?Page=18                                                       |
| Relevé de notes                                     | ?Page=19                                                       |
| Bulletin                                            | ?Page=20                                                       |
| Saisie des appréciations                            | ?Page=21                                                       |
| Résultats                                           | ?Page=22                                                       |
| Suivi pluriannuel                                   | ?Page=23                                                       |
| Trombinoscope                                       | ?Page=24                                                       |
| Mes QCM                                             | ?Page=26                                                       |
| Bibliothèque de QCM                                 | ?Page=27                                                       |
| Graphique des résultats                             | ?Page=28                                                       |
| Fiche de stage                                      | ?Page=29                                                       |

| À destination des étudiants          |          |  |
|--------------------------------------|----------|--|
| Emploi du temps de l'étudiant        | ?Page=1  |  |
| Début des cours de l'étudiant        | ?Page=6  |  |
| Relevé d'absences de l'étudiant      | ?Page=9  |  |
| Liste des intervenants de l'étudiant | ?Page=11 |  |
| Informations personnelles            | ?Page=12 |  |

| Informations de la scolarité | ?Page=13 |
|------------------------------|----------|
| Cours annulés                | ?Page=15 |
| Relevé de notes              | ?Page=19 |
| Bulletin                     | ?Page=20 |
| Suivi pluriannuel            | ?Page=23 |
| Graphique des résultats      | ?Page=28 |
| Fiche de stage               | ?Page=29 |

| À destination des secrétariats                      |          |  |
|-----------------------------------------------------|----------|--|
| Récapitulatif des demandes de réservation de salles | ?Page=4  |  |
| Saisie des programmes et contenus                   | ?Page=5  |  |
| Salles libres                                       | ?Page=7  |  |
| Saisie des absences sur la feuille d'appel          | ?Page=8  |  |
| Relevé d'absences des étudiants                     | ?Page=9  |  |
| Liste des étudiants d'une promotion/td/option       | ?Page=10 |  |
| Liste des intervenants d'une promotion              | ?Page=11 |  |
| Informations personnelles                           | ?Page=12 |  |
| Salles à ouvrir ou à fermer                         | ?Page=14 |  |
| Cours annulés d'un enseignant                       | ?Page=15 |  |
| Salles attitrées                                    | ?Page=16 |  |
| Modules et services de notation                     | ?Page=17 |  |
| Saisie de notes                                     | ?Page=18 |  |
| Relevé de notes                                     | ?Page=19 |  |
| Bulletin                                            | ?Page=20 |  |
| Saisie des appréciations                            | ?Page=21 |  |
| Résultats                                           | ?Page=22 |  |
| Suivi pluriannuel                                   | ?Page=23 |  |
| Trombinoscope                                       | ?Page=24 |  |
| Graphique des résultats                             | ?Page=28 |  |
| Fiche de stage                                      | ?Page=29 |  |
| Planning des salles                                 | ?Page=30 |  |

| À destination des parents            |          |  |
|--------------------------------------|----------|--|
| Emploi du temps de l'étudiant        | ?Page=1  |  |
| Début des cours de l'étudiant        | ?Page=6  |  |
| Relevé d'absences de l'étudiant      | ?Page=9  |  |
| Liste des intervenants de l'étudiant | ?Page=11 |  |
| Informations personnelles            | ?Page=12 |  |
| Informations de la scolarité         | ?Page=13 |  |
| Cours annulés                        | ?Page=15 |  |
| Relevé de notes                      | ?Page=19 |  |
| Bulletin                             | ?Page=20 |  |
| Suivi pluriannuel                    | ?Page=23 |  |
| Graphique des résultats              | ?Page=28 |  |
| Fiche de stage                       | ?Page=29 |  |

### HYPERPLANNING 2015 > Le guide d'installation CAS Fiche 1 Intégration d'HYPERPLANNING.net dans un ENT

| À destination des appariteurs |          |  |
|-------------------------------|----------|--|
| Salles libres                 | ?Page=7  |  |
| Informations personnelles     | ?Page=12 |  |
| Salles à ouvrir ou à fermer   | ?Page=14 |  |
| Salles attitrées              | ?Page=16 |  |
| Planning des salles           | ?Page=30 |  |

| À destination des maîtres de stage   |          |  |
|--------------------------------------|----------|--|
| Emploi du temps de l'étudiant        | ?Page=1  |  |
| Début des cours de l'étudiant        | ?Page=6  |  |
| Relevé d'absences de l'étudiant      | ?Page=9  |  |
| Liste des intervenants de l'étudiant | ?Page=11 |  |
| Informations personnelles            | ?Page=12 |  |
| Informations de la scolarité         | ?Page=13 |  |
| Cours annulés                        | ?Page=15 |  |
| Relevé de notes                      | ?Page=19 |  |
| Bulletin                             | ?Page=20 |  |
| Suivi pluriannuel                    | ?Page=23 |  |
| Mon entreprise                       | ?Page=25 |  |
| Graphique des résultats              | ?Page=28 |  |
| Fiche de stage                       | ?Page=29 |  |

| Accès à l'espace invité à travers la connexion CAS | ?invite=true |
|----------------------------------------------------|--------------|
|                                                    |              |

### Fiche 2 Authentification avec CAS

# 1 · Synchronisation des identités entre l'annuaire ENT LDAP et la base de données HYPERPLANNING

Dans le cadre de la CAS-ification de l'application HYPERPLANNING.net se pose la problématique de synchronisation des informations d'identité entre les deux référentiels de données : l'annuaire ENT LDAP et la base de données HYPERPLANNING.

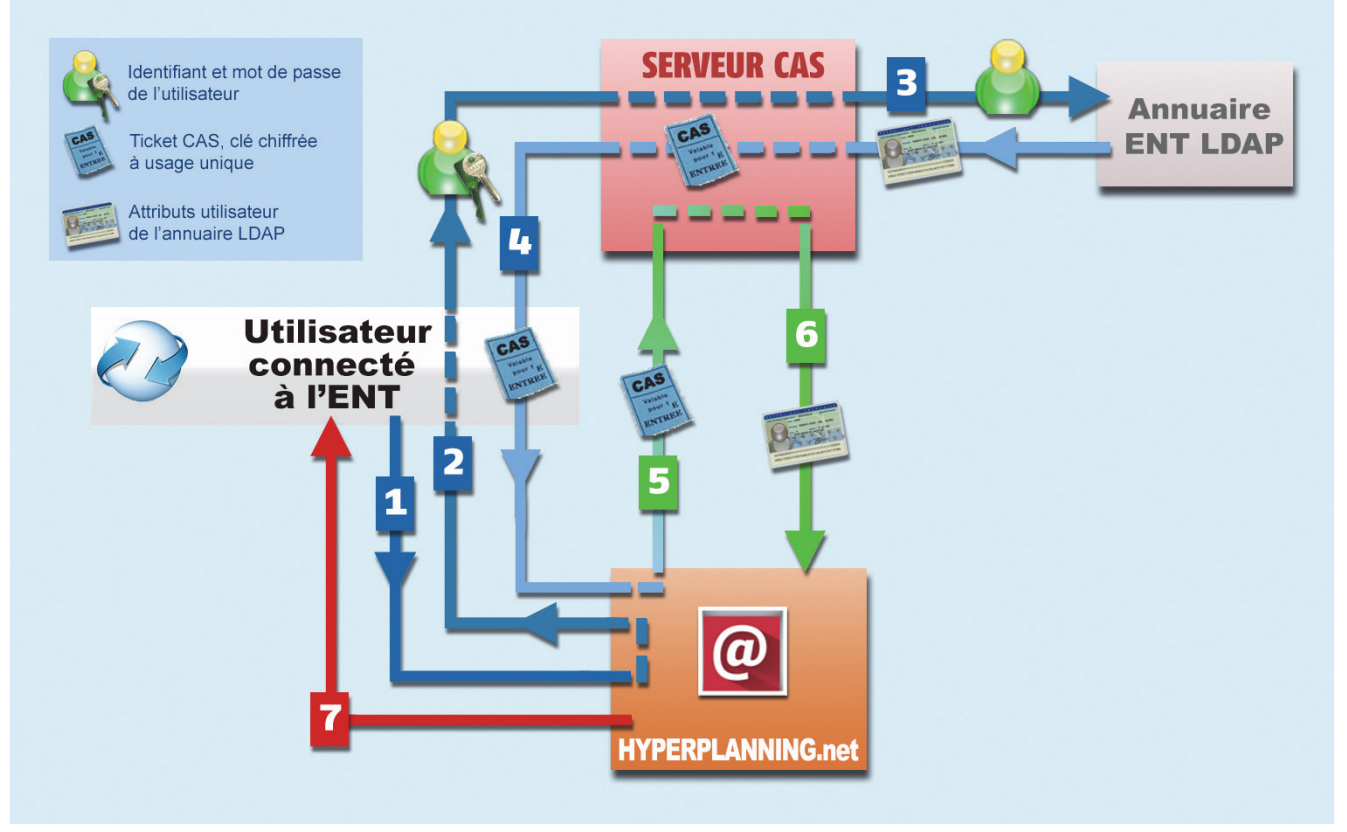

1 À partir de son navigateur, l'utilisateur connecté à l'ENT s'adresse à HYPERPLANNING.net.

HYPERPLANNING.net répond au navigateur de s'adresser au serveur CAS et lui en donne l'adresse. Si l'utilisateur n'est pas déjà identifié sur le serveur, il devra saisir son identifiant et son mot de passe.

E Le serveur CAS vérifie alors l'identité de l'utilisateur dans l'annuaire LDAP :

- si le LDAP n'authentifie pas l'utilisateur, un message d'échec est envoyé à l'utilisateur sur l'ENT,
- si le LDAP authentifie l'utilisateur, le serveur CAS génère un « ticket CAS » et extrait de l'annuaire LDAP tous les attributs nécessaires à HYPERPLANNING.net pour reconnaître l'utilisateur.

Un « ticket CAS » est une clé chiffrée à usage unique.

L'identifiant de l'utilisateur et son « ticket CAS » sont transmis à HYPERPLANNING.net, grâce à une redirection du navigateur.

**I** HYPERPLANNING.net donne au serveur CAS le ticket de l'utilisateur.

- **1** Le serveur CAS renvoie à HYPERPLANNING.net les attributs utilisateur de l'annuaire LDAP correspondant à ce ticket.
- I L'utilisateur reçoit alors par l'intermédiaire d'HYPERPLANNING.net l'autorisation de s'y connecter.

### 2 · Configuration du serveur CAS pour la diffusion des attributs

Les tests effectués sont basés sur les références suivantes :

- Serveur CAS version 3.1.1,
- Protocole de validation du ticket CAS : SAML 1.1.

Les informations données ci-dessous ne sont que des exemples (valides pour la version 3.1.1). Selon la version de votre serveur CAS, la syntaxe à utiliser peut varier. Une aide publiée par l'organisme JASIG est disponible à l'adresse suivante : https://wiki.jasig.org/display/CASUM/Home.

### Récupération des attributs dans LDAP

Par défaut, CAS n'envoie au service que le nom de l'utilisateur lors de la validation du ticket. Pour ajouter des attributs LDAP, il faut modifier le fichier .\WEB-INF\deployerConfigContext.xml.

### Modification de «authenticationManager»

#### Modification d' «attributeRepository»

```
<bean id="attributeRepository"
class="org.jasig.services.persondir.support.ldap.LdapPersonAttributeDao">
cproperty name="baseDN" value="OU=xxxx,DC=xxxxxxxxx,DC=xx" />
<property name="query" value="(uid={0})" />
<property name="contextSource" ref="contextSource" />
<property name="ldapAttributesToPortalAttributes"></property name="ldapAttributesToPortalAttributes">
      <map>
         <entry key="sn" value="nom"/>
         <entry key="givenName" value="prenom" />
         <entry key="uid" value="user" />
         <entry key="ENTPersonLogin" value="login" />
         <entry key="ENTPersonProfils" value="categories" />
         <entry key="ENTPersonDateNaissance" value="dateNaissance" />
         <entry key="ENTPersonCodePostal" value="codePostal" />
         <entry key="ENTEleveClasses" value="eleveClasses" />
      </map>
</property>
</bean>
```

La valeur de la propriété "baseDN" doit correspondre à la structure de votre LDAP.

Dans le cas où vous utilisez un Microsoft Active directory, vous devez remplacer "uid" par "sAMAccountName" dans la valeur de la propriété "query".

### Filtre de données par service

### Modification de «serviceRegistryDao»

Il s'agit de retourner des attributs utilisateurs différents selon le service qui interroge le serveur CAS.

Pour autoriser les attributs par service, il faut ajouter le service aux listes "registeredServices" avec les attributs dans la valeur de la propriété "allowedAttributes".

```
<bean id="serviceRegistryDao"</pre>
class="org.jasig.cas.services.InMemoryServiceRegistryDaoImpl">
      <property name="registeredServices"></property name="registeredServices">
          <list>
             <bean
                class="org.jasig.cas.services.RegisteredServiceImpl"
                p:id="1"
                p:description="All"
                p:serviceId="*://url.du.service/**"
                p:name="NomDuService"
                p:theme="default"
                p:allowedToProxy="true"
                p:enabled="true"
                p:ssoEnabled="true"
                p:anonymousAccess="false">
                cyroperty name="allowedAttributes" value="nom,prenom,user, login
,categories,dateNaissance, codePostal, classe"/>
             </bean>
          </list>
      </property>
</bean>
```

### Encodage UTF-8

#### Modification du descripteur de déploiement «web.xml»

Ajout d'un filtre dans le fichier «web.xml» sur la servlet du CAS pour forcer l'encodage en UTF-8. Il faut positionner ce filtre en première position dans la liste des filtres.

```
<filter>
   <filter-name>FiltreEncodage</filter-name>
   <filter-class>
      org.springframework.web.filter.CharacterEncodingFilter
   </filter-class>
   <init-param>
      <param-name>encoding</param-name>
      <param-value>UTF-8</param-value>
   </init-param>
   <init-param>
     <param-name>forceEncoding</param-name>
      <param-value>true</param-value>
   </init-param>
</filter>
<filter-mapping>
   <filter-name> FiltreEncodage </filter-name>
   <url-pattern> /samlValidate </url-pattern>
</filter-mapping>
```